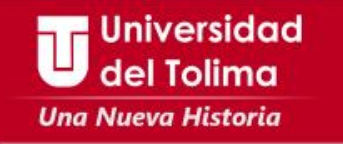

Instructivo

# Descargar Recibo de Seguro Estudiantil

Estudiantes Nuevos

Universidad del Tolima

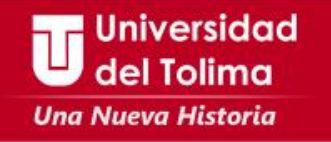

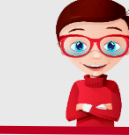

#### 🙇 Como descargar el recibo de pago del Seguro Estudiantil

Ingrese a la Plataforma Academusoft

<u>Ver Manual de Acceso a Plataforma</u> <u>Olvidaste tus datos de acceso a Plataforma?: Ver manual de Recuperación contraseña Plataforma</u>

Seleccione el botón de "Académico Estudiante"

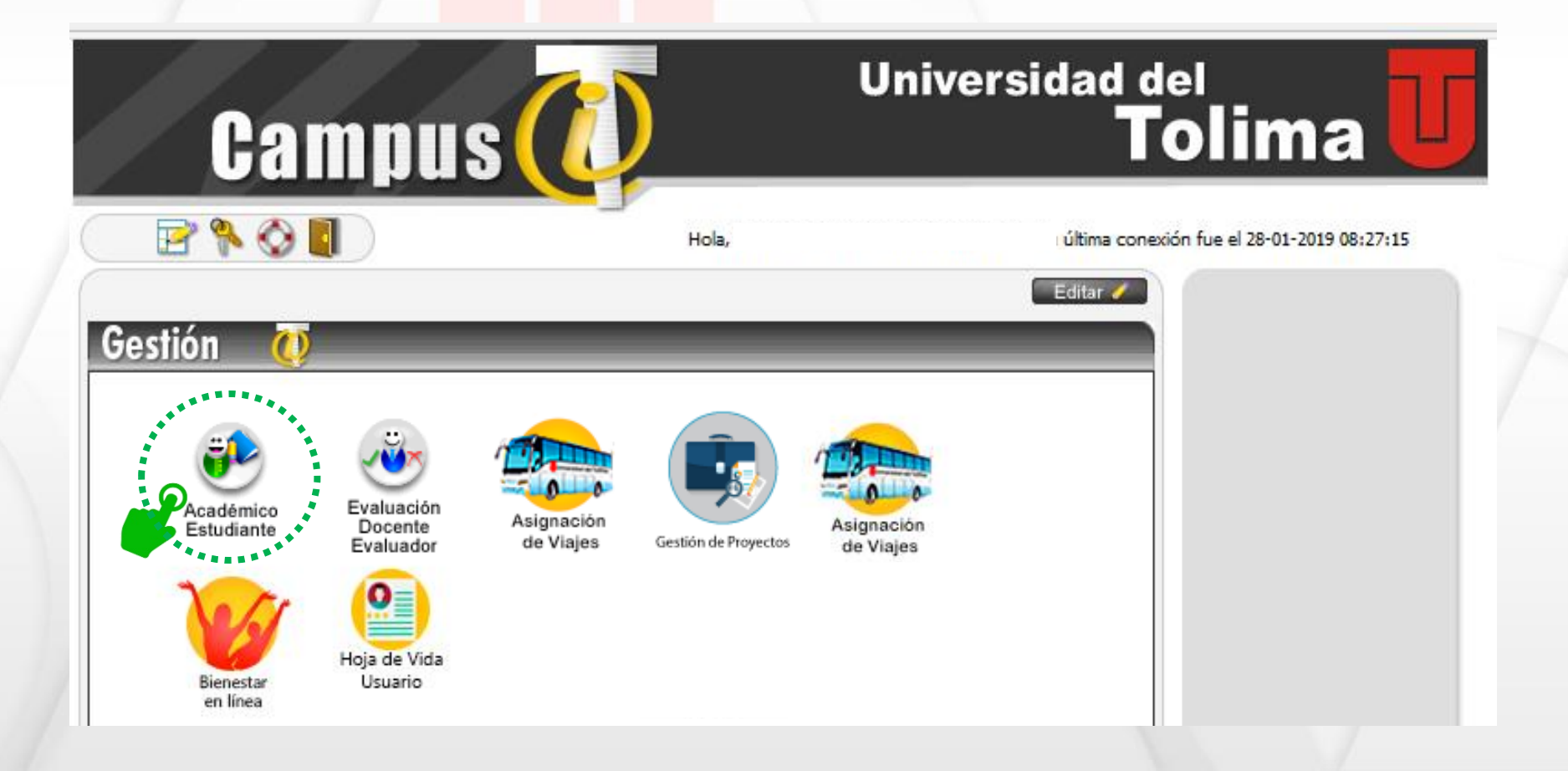

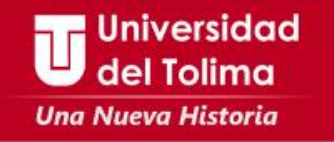

3) Seleccione el botón de "Consultar liquidación de estudiante"

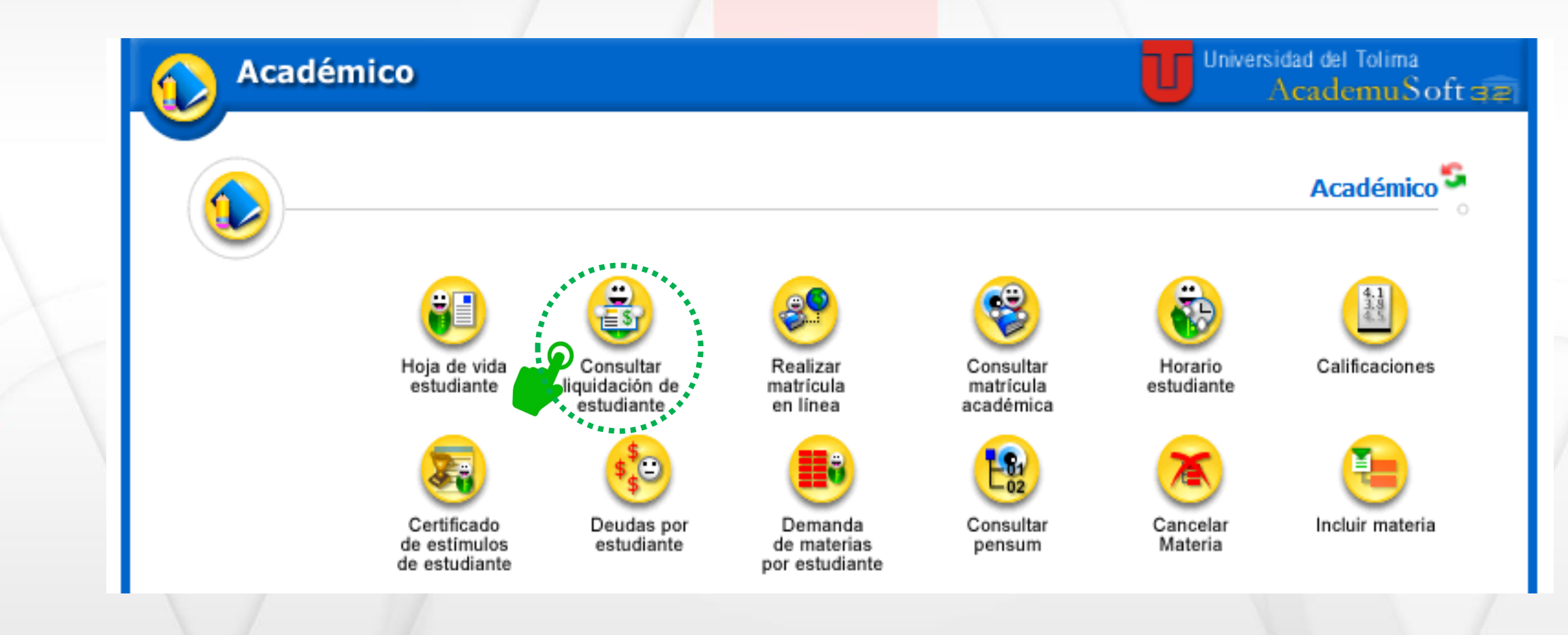

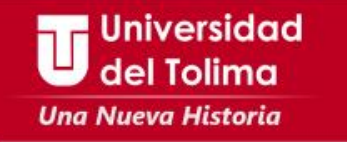

### **4** Seleccione el botón de "Liquidación de Servicios"

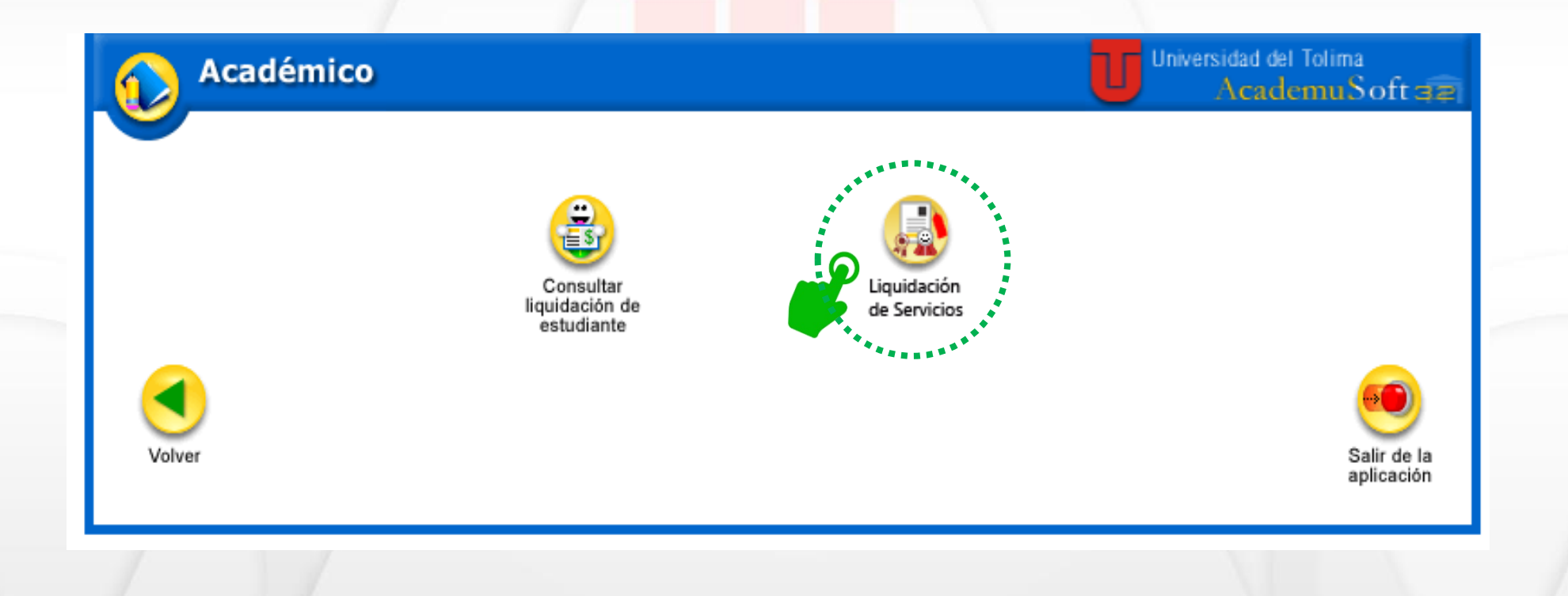

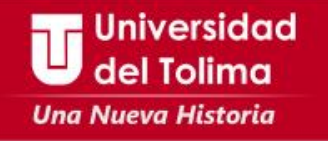

5) Aparecerá los datos de identificación del estudiante y el programa al cual pertenece.

| Académico |                | U '                                  | Jniversidad del Tolima<br>AcademuSoft ज्ञहा |
|-----------|----------------|--------------------------------------|---------------------------------------------|
|           |                | Liquidación Servicios de Estudiantes |                                             |
|           | Identificación | Nombre                               |                                             |
|           | ############   | FRANCISCO ANDRADE NAVARRO            |                                             |
|           |                | Programas                            |                                             |
|           | IN             | IGENIERIA DE SISTEMAS MIXTA 🔽 🗸      |                                             |
|           |                | Contin                               | uar                                         |
| <         |                |                                      | <b></b>                                     |
| Volver    |                |                                      | Salir de la                                 |
|           |                |                                      | apicación                                   |

**6** De clic sobre la opción de "**Continuar**".

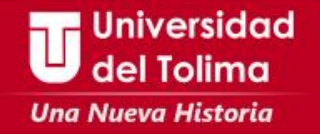

Seguidamente, aparecerá la información con la cual se generará la factura de pago, en este caso el Seguro Estudiantil. De clic sobre la casilla de selección.

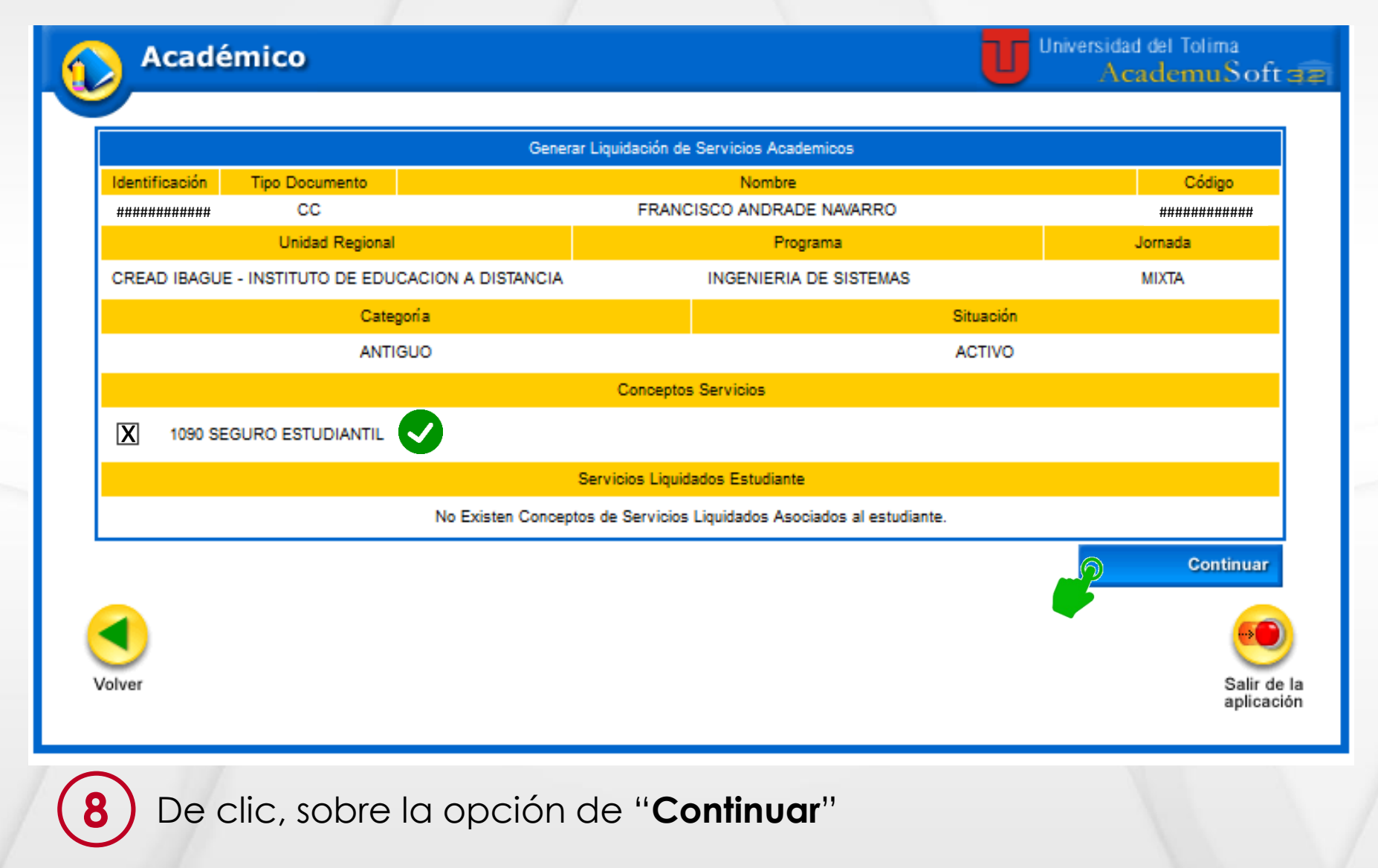

.aboró: OGT-JPC-2018

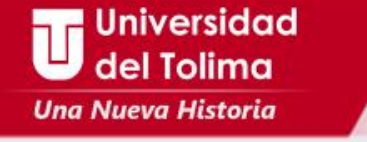

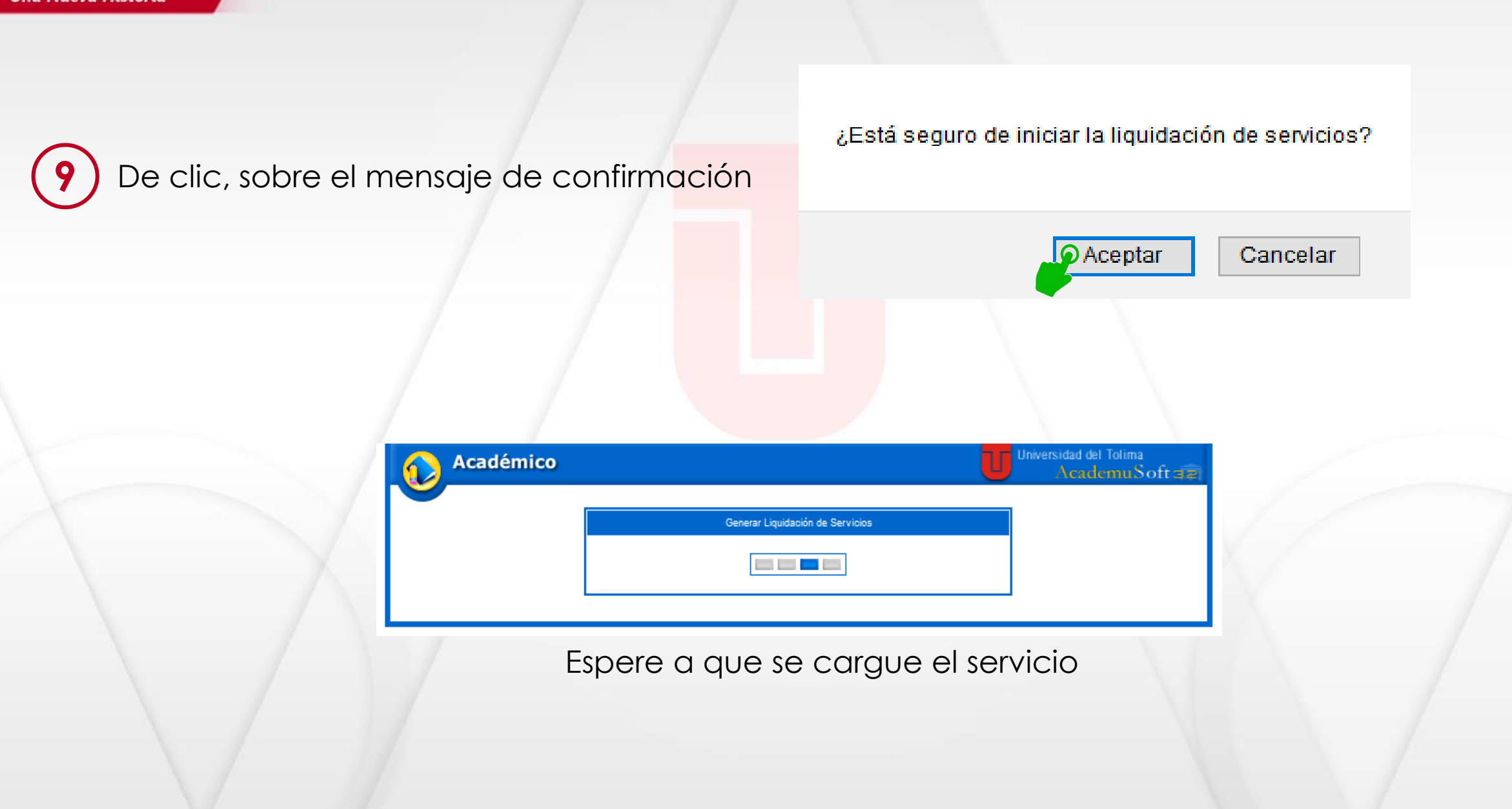

#### Universidad del Tolima Una Nueva Historia

10

A través de la siguiente información, usted podrá generar la liquidación del servicio seleccionado.

De clic, sobre las casillas de selección de

"Concepto Servicio" y "SEGURO ESTUDIANTIL"

|           |                           |                | Generar Liquidació | n de Servicios Acader | nicos         |               |           |                   |
|-----------|---------------------------|----------------|--------------------|-----------------------|---------------|---------------|-----------|-------------------|
| Identific | ación Tipo Documento      |                |                    | Nombre                |               |               | Có        | digo              |
| ######    | ###### CC                 |                | FR                 | ANCISCO ANDRADE       | NAVARRO       |               | #####     | #######           |
|           | Unidad Regional           |                |                    | Progra                | ama           |               | Jornada   |                   |
| CREAD     | IBAGUE - INSTITUTO DE EDU | CACION A DIST/ | ANCIA              | INGENIERIA D          | E SISTEMAS    |               | MIXTA     |                   |
|           | Cate                      | goría          |                    |                       |               | Situación     |           |                   |
|           | ANTI                      | GUO            |                    |                       |               | ACTIVO        |           |                   |
|           |                           |                | Conce              | eptos Servicios       |               |               |           |                   |
|           | 1090 SEGURO ESTUDIANTIL   |                |                    |                       |               |               |           |                   |
|           |                           |                | Servicios Li       | iquidados Estudiante  |               |               |           |                   |
| X         | Concepto Servicio         | Referencia     | Total Liquidado    | Total Descuento       | Saldo a Favor | Valor a Pagar | Estado    |                   |
| <b>X</b>  | SEGURO ESTUDIANTIL        | 1086842-9      | 11.000,00          | 0,00                  | 0,00          | 11.000,00     | PENDIENTE |                   |
|           |                           |                |                    |                       |               |               | )<br>Im   | primir            |
|           |                           |                |                    |                       |               |               | × ×       | ontinuar          |
| lver      |                           |                |                    |                       |               |               |           | Salir o<br>aplica |

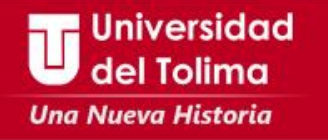

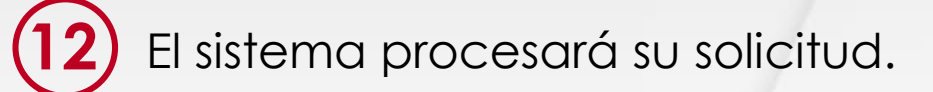

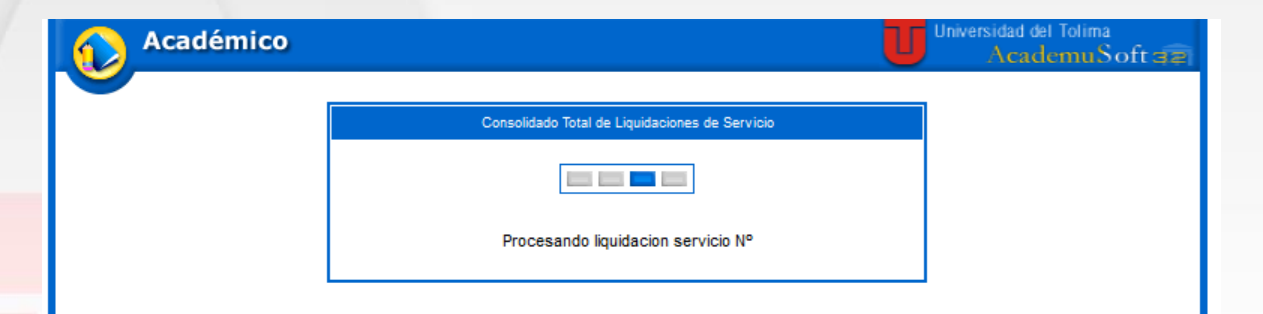

Posteriormente, mostrará un mensaje de satisfacción del proceso y un enlace donde deberá descargar la factura para el pago. Consolidado Total de Liquidaciones de Servicio Estudiante

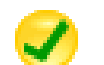

El proceso se realizó satisfactoriamente.

Archivo Generado Correctamente: click aqui para descargar el archivo en PDF

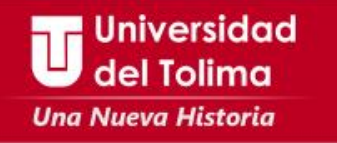

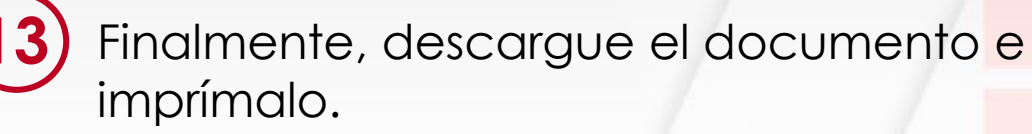

Recuerde que la única entidad financiera en la que podrá realizar el pago es el

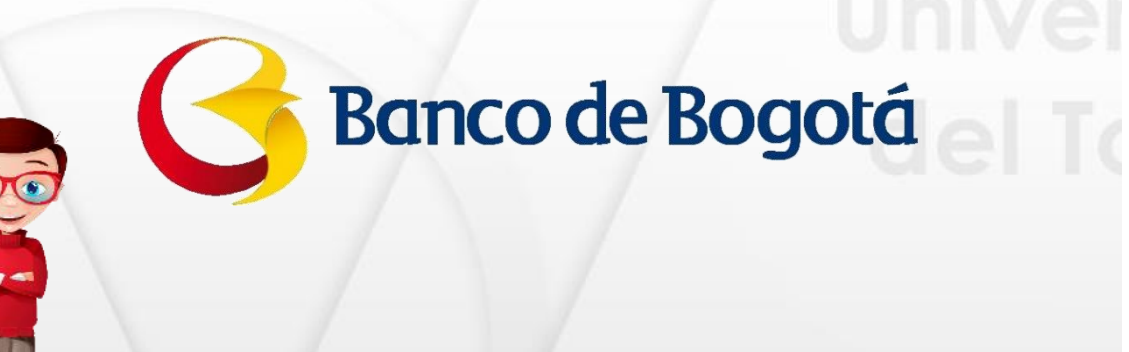

|                                                                   | SISTEMA L<br>RECIBO DE F<br>UNIV                                                                                                    | DE GESTIC<br>PAGO SERVI<br>/ERSIDAD DI                                                                              | ON DE CALIDAD<br>CIOS ACADEMICO<br>EL TOLIMA                                                                                                  | Código:<br>Ver                                                                                                    | GF-P04-F22<br>sión: 03                                                                                                    |
|-------------------------------------------------------------------|----------------------------------------------------------------------------------------------------|----------------------------------------------------------------------------------------------------|----------------------------------------------------------------------------------------------------|----------------------------------------------------------------------------------------------------|----------------------------------------------------------------------------------------------------|
|                                                                   |                                                                                                    | NIT. 890.700                                                                                                    | .640-7                                                                                                    | RECIBO No                                                                                                    | 10868429                                                                                                    |
| AUTORIZACIO                                                       | N DE PAGO                                                                                                    |                                                                                                    | REFERENCIA                                                                                                    |                                                                                                    | 108684                                                                                                    |
| IDENTIFICACIÓN                                                    | 14398493                                                                                                    |                                                                                                    | CÓDIGO                                                                                                    | 083201222008                                                                                                    |                                                                                                    |
| NOMBRE                                                            | FRANCISCO ANDRADE                                                                                                    | NAVARRO                                                                                                    | REGIONAL                                                                                                    | CREAD IBAGUE - INSTITUTO DE                                                                                                    | EDUCACION A                                                                                                    |
| DIRECCION                                                         | CALLE 29 NRO 4-49                                                                                                    |                                                                                                    |                                                                                                    | DISTANCIA                                                                                                    |                                                                                                    |
| CIUDAD                                                            | IBAGUE                                                                                                    |                                                                                                    | PROGRAMA                                                                                                    | INGENIERIA DE SISTEMAS                                                                                                    |                                                                                                    |
|                                                                   |                                                                                                    | LISTA DE C                                                                                                    | ONCEPTOS DE SERVICIO                                                                                                    | s                                                                                                    |                                                                                                    |
|                                                                   | CONC                                                                                                    | EPTO                                                                                                    |                                                                                                    | VALOR                                                                                                    |                                                                                                    |
| SEG                                                               | JRO ESTUDIANTIL                                                                                                    |                                                                                                    | I                                                                                                    | \$ 11.                                                                                                    | 00,00                                                                                                    |
|                                                                   |                                                                                                    |                                                                                                    |                                                                                                    |                                                                                                    |                                                                                                    |
|                                                                   |                                                                                                    |                                                                                                    |                                                                                                    |                                                                                                    |                                                                                                    |
|                                                                   |                                                                                                    |                                                                                                    |                                                                                                    |                                                                                                    |                                                                                                    |
| VALOR A C<br>IMPORTANTE: Ni la entre<br>se considere que un estud | ANCELAR HASTA<br>ga del comprobante de pago, n<br>ante está matriculado en la ins                                                                                              | i su cancelación, signi<br>titución debe cumplir o                                                                  | fica que el estudiante se encuen<br>con las condiciones establecidas<br>ESTUDIANTE                                                            | \$ 11.000<br>tra matriculado para el respectivo seme<br>en el Reglamento General de Estudios                                                                                       | ),00<br>stre académico. Para qu                                                                                                    |
| VALOR A C<br>IMPORTANTE: Ni la entre<br>se considere que un estud | ANCELAR HASTA<br>ja del comprobante de pago, n<br>ante está matriculado en la ins<br>SISTEMA E<br>RECIBO DE F<br>UNIV                                                          | i su cancelación, signi<br>titución debe cumplir d<br>DE GESTIÓ<br>PAGO SERVI<br>/ERSIDAD DI<br>VIT 890 700         | fica que el estudiante se encuent<br>con las condiciones establecidas<br>ESTUDIANTE<br>ON DE CALIDAD<br>CIOS ACADEMICO<br>EL TOLIMA<br>640-7  | \$ 11.000<br>tra matriculado para el respectivo seme<br>en el Reglamento General de Estudios<br>Código:<br>Ver                                                                     | 0,00<br>stre académico. Para qu                                                                                                    |
| VALOR A C<br>IMPORTANTE: Ni la entre<br>se considere que un estud | ANCELAR HASTA<br>ja del comprobante de pago, n<br>ante está matriculado en la ins<br>SISTEMA I<br>RECIBO DE F<br>UNIV                                                          | i su cancelación, signi<br>titución debe cumplir o<br>DE GESTIÓ<br>PAGO SERVÍ<br>/ERSIDAD DI<br>NIT. 890.700        | fice que el estudiante se encuent<br>con las condiciones establecidas<br>ESTUDIANTE<br>ON DE CALIDAD<br>CIOS ACADEMICO<br>EL TOLIMA<br>.640-7 | \$ 11.000<br>tra matriculado para el respectivo seme<br>en el Reglamento General de Estudios<br>Código:<br>Ver<br>RECIBO No                                                        | 0,00<br>stre académico. Para que                                                                                                    |
| VALOR A C<br>IMPORTANTE: Ni la entre<br>se considere que un estud | ANCELAR HASTA<br>ja del comprobante de pego, n<br>ante está matriculado en la ins<br>SISTEMA I<br>RECIBO DE F<br>UNIV<br>CISCO ANDRADE NAVAI                                   | i su cancelación, signi<br>titución debe cumplir o<br>DE GESTIÓ<br>PAGO SERVI<br>/ERSIDAD DI<br>NIT. 890.700<br>RRO | fica que el estudiante se encuent<br>con las condiciones establecidas<br>ESTUDIANTE<br>ON DE CALIDAD<br>CIOS ACADEMICO<br>EL TOLIMA<br>.640-7 | \$ 11.000<br>tra matriculado para el respectivo seme<br>en el Reglamento General de Estudios<br>Código:<br>Ver<br>RECIBO No<br>REFERENCIA 1                                        | 0,00<br>istre académico. Para qui                                                                                                    |
| VALOR A C<br>IMPORTANTE: Ni la entre<br>se considere que un estud | ANCELAR HASTA<br>ja del comprobante de pego, n<br>ante está matriculado en la ins<br>SISTEMA I<br>RECIBO DE F<br>UNIV<br>CISCO ANDRADE NAVAI                                   | i su cancelación, signi<br>titución debe cumplir o<br>DE GESTIÓ<br>PAGO SERVI<br>/ERSIDAD DI<br>NIT. 890.700<br>RRO | fica que el estudiante se encuent<br>con las condiciones establecidas<br>ESTUDIANTE<br>ON DE CALIDAD<br>CIOS ACADEMICO<br>EL TOLIMA<br>.640-7 | \$ 11.000<br>tra matriculado para el respectivo seme<br>en el Reglamento General de Estudios<br>Código:<br>Ver<br>RECIBO No<br>REFERENCIA 1<br>REFERENCIA 2                        | 0,00<br>istre académico. Para que<br>GF-P04-F22<br>sión: 03<br>10868429<br>108684<br>0832012220                                                                                                    |
| VALOR A C<br>IMPORTANTE: Ni la entre<br>se considere que un estud | ANCELAR HASTA<br>ga del comprobante de pego, n<br>ante está matriculado en la ins<br>SISTEMA I<br>RECIBO DE F<br>UNIV                                                          | i su cancelación, signi<br>titución debe cumplir o<br>DE GESTIĆ<br>PAGO SERVI<br>/ERSIDAD DI<br>NIT. 890.700<br>RRO | fica que el estudiante se encuent<br>con las condiciones establecidas<br>ESTUDIANTE<br>ON DE CALIDAD<br>CIOS ACADEMICO<br>EL TOLIMA<br>.640-7 | \$ 11.000 tra matriculado para el respectivo seme en el Reglamento General de Estudios Código: Ver RECIBO No REFERENCIA 1 REFERENCIA 2 Espacio Timbre Cajero                       | 0,00<br>stre académico. Para que<br>GF-P04-F22<br>sión: 03<br>10868429<br>10868429                                                                                                    |
| VALOR A C<br>IMPORTANTE: Ni la entre<br>se considere que un estud | ANCELAR HASTA<br>ga del comprobante de pego, n<br>ante está matriculado en la ins<br>SISTEMA I<br>RECIBO DE F<br>UNIV<br>CISCO ANDRADE NAVAI                                   | i su cancelación, signi<br>titución debe cumplir o<br>DE GESTIĆ<br>PAGO SERVI<br>/ERSIDAD DI<br>NIT. 890.700<br>RRO | fica que el estudiante se encuent<br>con las condiciones establecidas<br>ESTUDIANTE<br>ON DE CALIDAD<br>CIOS ACADEMICO<br>EL TOLIMA<br>.640-7 | \$ 11.000 tra matriculado para el respectivo seme en el Reglamento General de Estudios Código: Ver RECIBO No REFERENCIA 1 REFERENCIA 2 Espacio Timbre Cajero                       | 0,00<br>stre académico. Para qu<br>GF-P04-F22<br>sión: 03<br>10888429<br>108684<br>0832012220                                                                                                    |
| VALOR A C<br>IMPORTANTE: Ni la entre<br>se considere que un estud | ANCELAR HASTA<br>ja del comprobante de pego, n<br>ante está matriculado en la ins<br>SISTEMA E<br>RECIBO DE F<br>UNIV<br>CISCO ANDRADE NAVAI<br>FORMA DE PA<br>JE No. CUENTA N | i su cancelación, signi<br>titución debe cumplir d<br>DE GESTIÓ<br>PAGO SERVI<br>/ERSIDAD DI<br>NIT. 890.700<br>RRO | fica que el estudiante se encuent<br>con las condiciones establecidas<br>ESTUDIANTE<br>ON DE CALIDAD<br>CIOS ACADEMICO<br>EL TOLIMA<br>.640-7 | \$ 11.000 tra matriculado para el respectivo seme en el Reglamento General de Estudios Código: Ver RECIBO No REFERENCIA 1 REFERENCIA 2 Espacio Timbre Cajero Pagar únicam          | 0,00<br>stre académico. Para que<br>GF-P04-F22<br>sión: 03<br>10868429<br>108684<br>0832012220<br>nente en:                                                                                                    |
| VALOR A C<br>IMPORTANTE: Ni la entre<br>se considere que un estud | ANCELAR HASTA ja del comprobante de pago, n ante está matriculado en la ins SISTEMA E RECIBO DE F UNIV CISCO ANDRADE NAVAI FORMA DE PA JE No. UNIV                             | DE GESTIÓ<br>PAGO SERVI<br>/ERSIDAD DI<br>NIT. 890.700<br>RRO                                                       | Tica que el estudiante se encuent<br>con las condiciones establecidas<br>ESTUDIANTE<br>ON DE CALIDAD<br>CIOS ACADEMICO<br>EL TOLIMA<br>.640-7 | \$ 11.000 tra matriculado para el respectivo seme en el Reglamento General de Estudios Código: Ver RECIBO No REFERENCIA 1 REFERENCIA 2 Espacio Timbre Cajero Pagar únicam          | 0,00<br>stre académico. Para que<br>GF-P04-F22<br>sión: 03<br>10868429<br>10868429<br>108684<br>10868429<br>108684<br>10868429<br>108684<br>108684 |
| VALOR A C<br>IMPORTANTE: Ni la entre<br>se considere que un estud | ANCELAR HASTA Ja del comprobante de pego, n ante está matriculado en la ins SISTEMA E RECIBO DE F UNIV CISCO ANDRADE NAVAI FORMA DE PA JE No. UNIV                             | DE GESTIÓ<br>PAGO SERVI<br>/ERSIDAD DI<br>NIT. 890.700<br>RRO                                                       | Itca que el estudiante se encuent<br>con las condiciones establecidas<br>ESTUDIANTE<br>ON DE CALIDAD<br>CIOS ACADEMICO<br>EL TOLIMA<br>.640-7 | \$ 11.000 tra matriculado para el respectivo seme en el Reglamento General de Estudios Código: Ver RECIBO No REFERENCIA 1 REFERENCIA 2 Espacio Timbre Cajero Pagar únicam          | 0,00<br>stre académico. Para qui<br>GF-P04-F22<br>sión: 03<br>10868429<br>108684<br>0832012220<br>nente en:                                                                                                    |
| VALOR A C<br>IMPORTANTE: Ni la entre<br>se considere que un estud | ANCELAR HASTA ja del comprobante de pago, n ante está matriculado en la ins SISTEMA E RECIBO DE F UNIV CISCO ANDRADE NAVAI FORMA DE PA JE No. CUENTA N                         | DE GESTIÓ<br>PAGO SERTÍ<br>VERSIDAD DI<br>NIT. 890.700<br>RRO                                                       | Itca que el estudiante se encuent<br>con las condiciones establecidas<br>ESTUDIANTE<br>ON DE CALIDAD<br>CIOS ACADEMICO<br>EL TOLIMA<br>.640-7 | \$ 11.000 tra matriculado para el respectivo seme en el Reglamento General de Estudios Código: Ver RECIBO No REFERENCIA 1 REFERENCIA 2 Espacio Timbre Cajero Pagar únicam          | 0,00<br>stre académico. Para que<br>GF-P04-F22<br>sión: 03<br>10868429<br>108684<br>0832012220<br>Dente en:                                                                                                    |
| VALOR A C<br>IMPORTANTE: Ni la entre<br>se considere que un estud | ANCELAR HASTA Ja del comprobante de pago, n ante está matriculado en la ins SISTEMA E RECIBO DE F UNIV CISCO ANDRADE NAVAI FORMA DE PA JE No. UNIV                             | DE GESTIÓ<br>PAGO SERÍ<br>VERSIDAD DI<br>NIT. 890.700                                                               | Tica que el estudiante se encuent<br>con las condiciones establecidas<br>ESTUDIANTE<br>ON DE CALIDAD<br>CIOS ACADEMICO<br>EL TOLIMA<br>.640-7 | \$ 11.000 tra matriculado para el respectivo seme en el Reglamento General de Estudios Código: Ver RECIBO No REFERENCIA 1 REFERENCIA 2 Espacio Timbre Cajero Pagar únicam          | 0,00<br>stre académico. Para que<br>GF-P04-F22<br>sión: 03<br>10868429<br>10868429<br>10868420<br>10868420<br>10                                                       |
| VALOR A C<br>IMPORTANTE: Ni la entre<br>se considere que un estud | ANCELAR HASTA Ja del comprobante de pago, n ante está matriculado en la ins SISTEMA E RECIBO DE F UNIV CISCO ANDRADE NAVAI FORMA DE PA JE No. CUENTA N EFECTIVO TOTAL          | i su cancelación, signi<br>titución debe cumplir o<br>DE GESTIĆ<br>PAGO SERVI<br>/ERSIDAD DI<br>NIT. 890.700<br>RRO | Itca que el estudiante se encuent<br>con las condiciones establecidas<br>ESTUDIANTE<br>ON DE CALIDAD<br>CIOS ACADEMICO<br>EL TOLIMA<br>.640-7 | \$ 11.000 tra matriculado para el respectivo seme en el Reglamento General de Estudios Código: Ver RECIBO No REFERENCIA 1 REFERENCIA 2 Espacio Timbre Cajero Pagar Únicam Banco de | 0,00<br>stre académico. Para qui<br>GF-P04-F22<br>sión: 03<br>10888429<br>108684<br>0832012220<br>Dente en:                                                                                                    |

(415)7709998508514(8020)10868429(3900)00011000(96)20190212 BANCO DE BOGOTA - CUENTA AHORROS - 163-12035-5

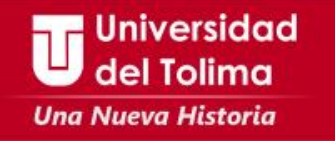

Nota: Si al momento de generar la liquidación del servicio, este no le muestra el concepto del servicio o presenta alguna inconsistencia, deberá comunicarse con la

## Oficina de Liquidación de Matrículas.

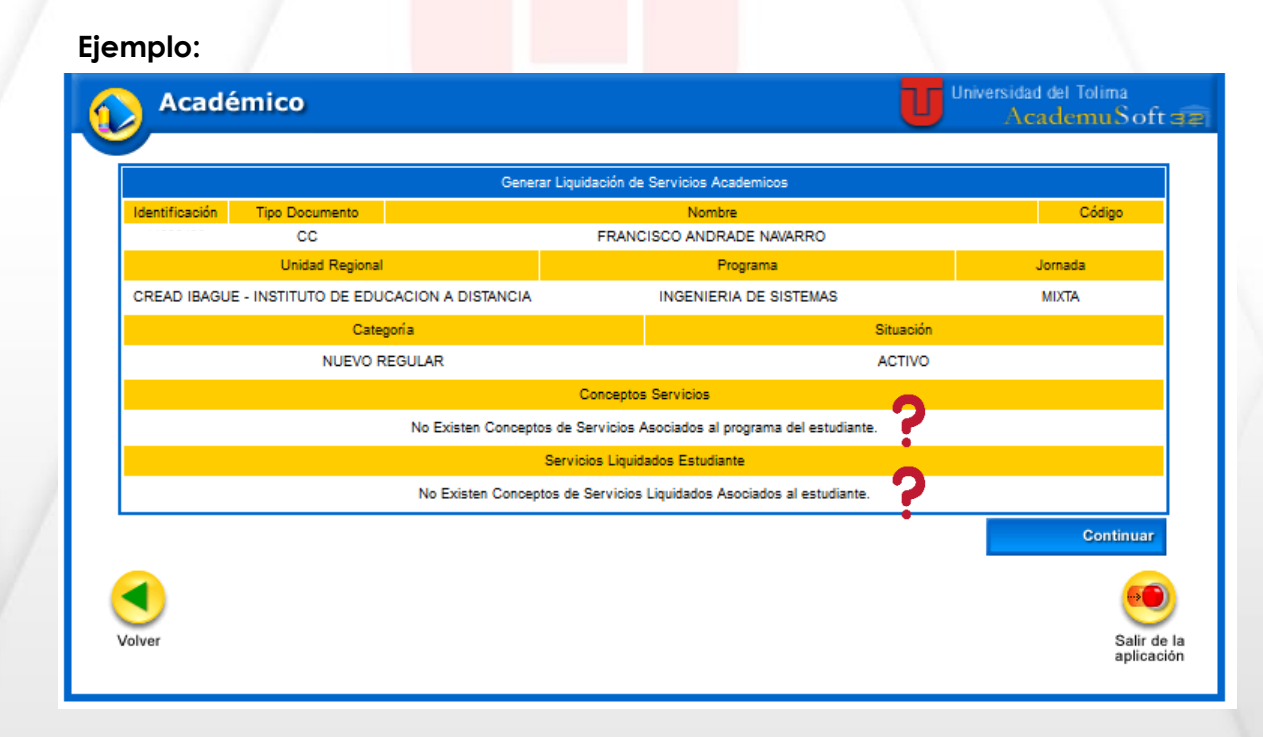